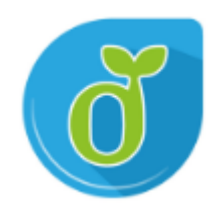

# 使用Google或Facebook帳號 登入電子書服務平台及綁定流程

## GO ! GO ! GO !

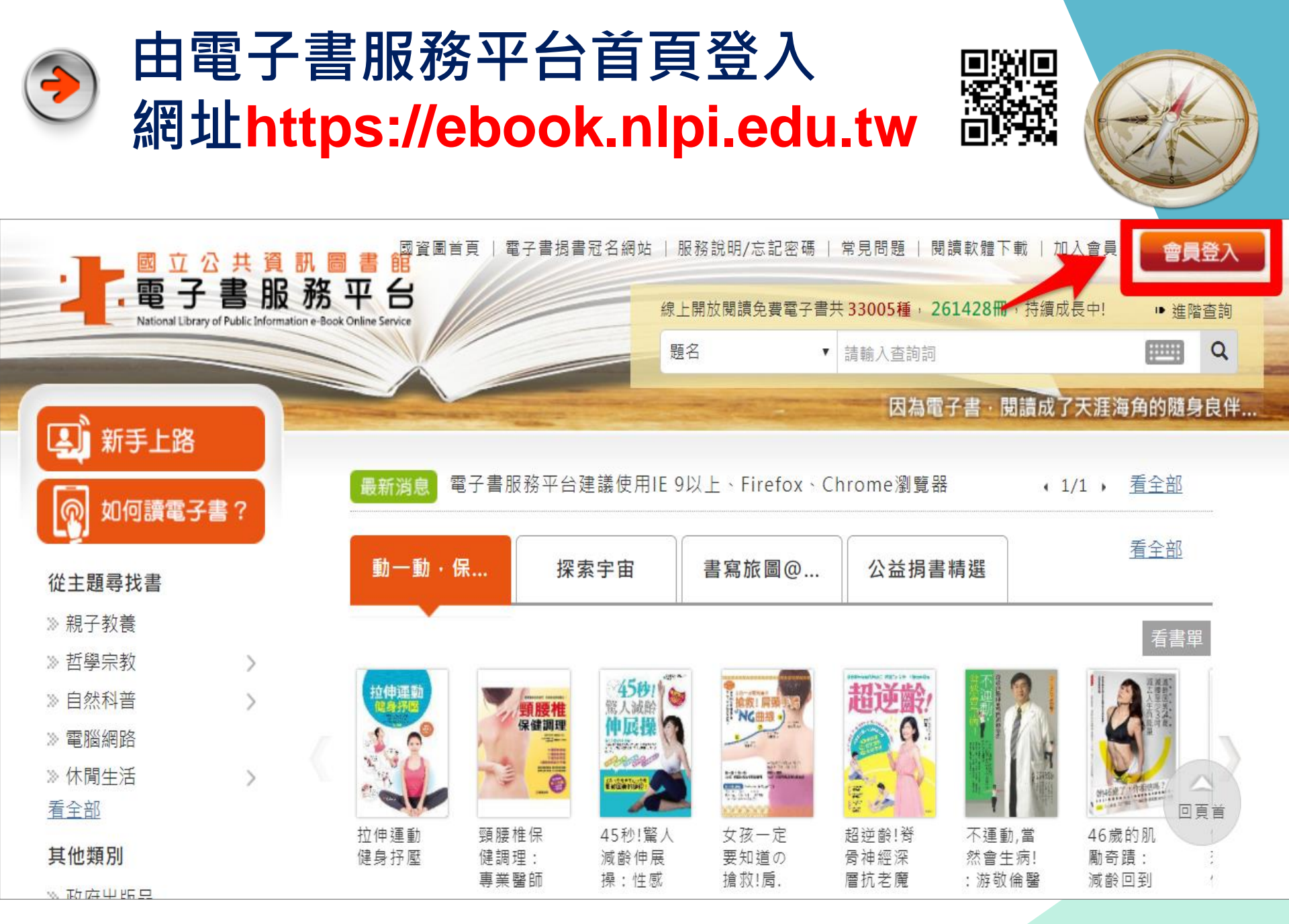

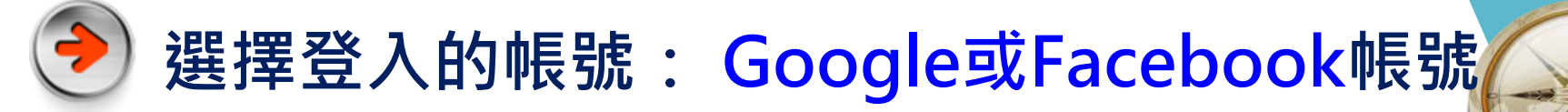

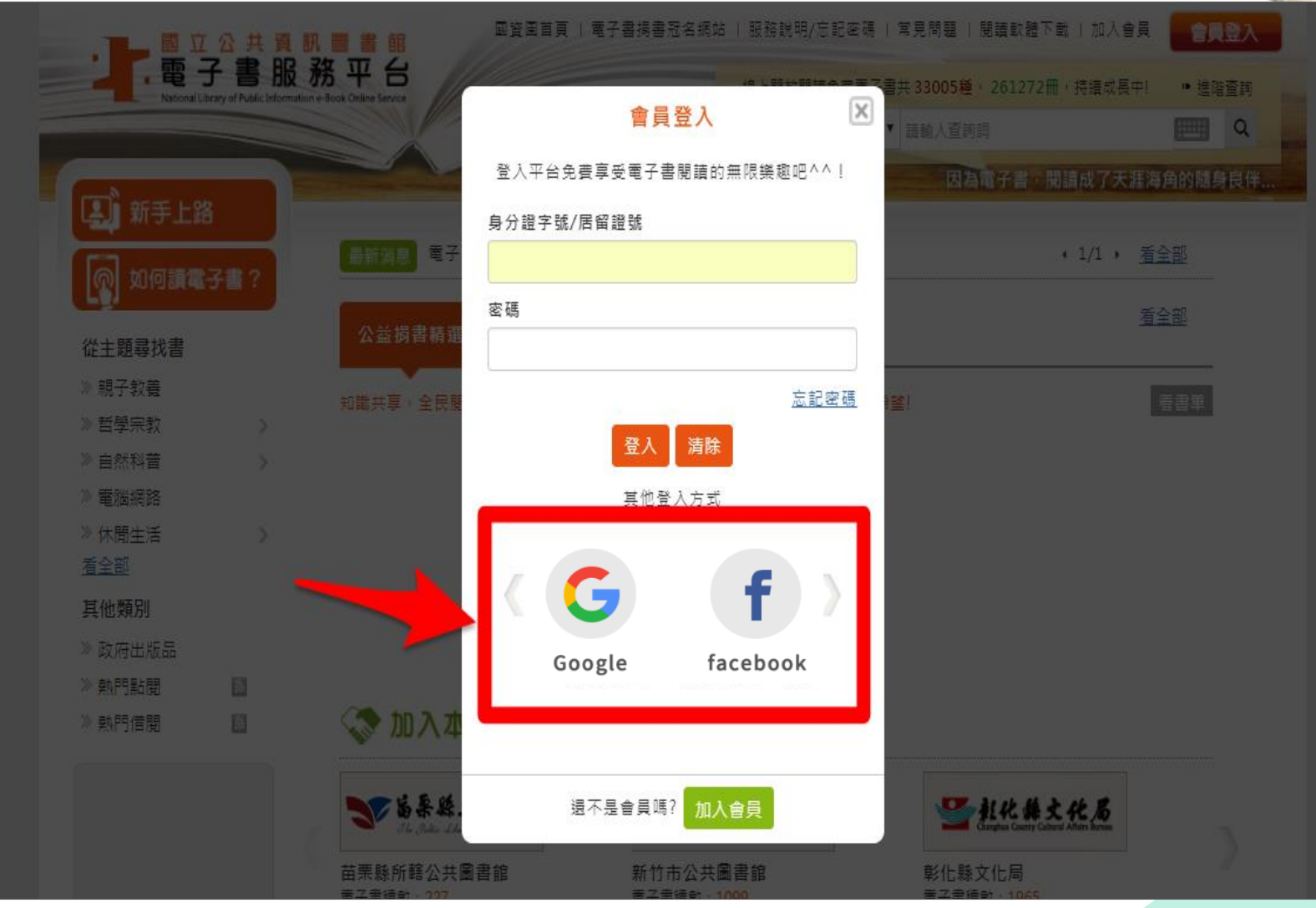

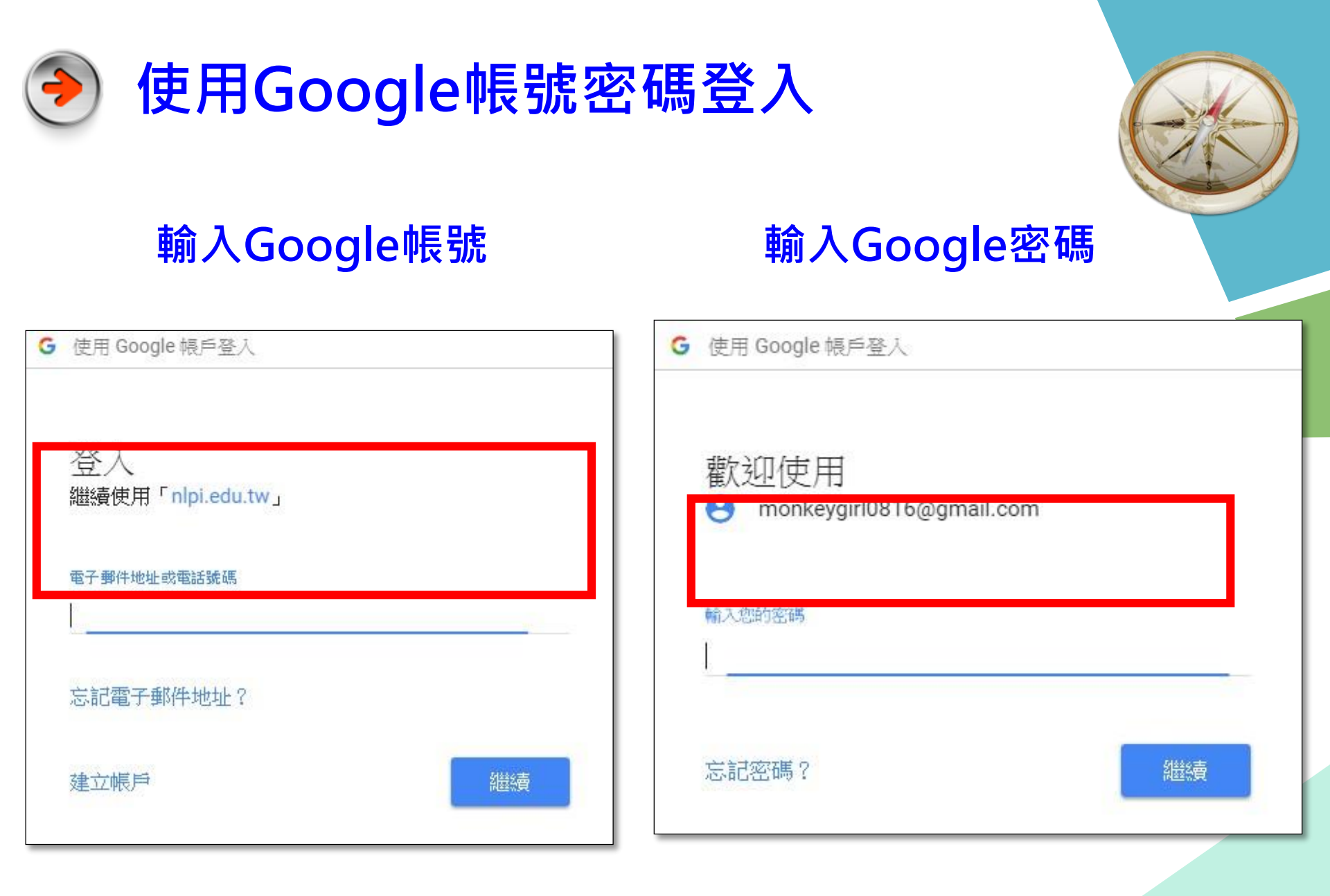

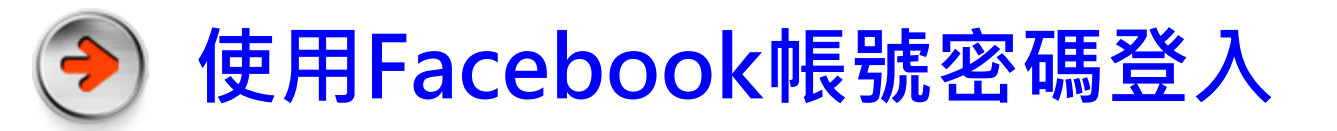

### 輸入Facebook帳號密碼

|           | 全人 Facebook |  |
|-----------|-------------|--|
| 電子        | 郵件或電話號碼     |  |
| 密碼        |             |  |
|           | 登入          |  |
| · · · · · |             |  |
|           | 建立新報號       |  |
|           | 忘記帳號?       |  |

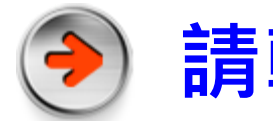

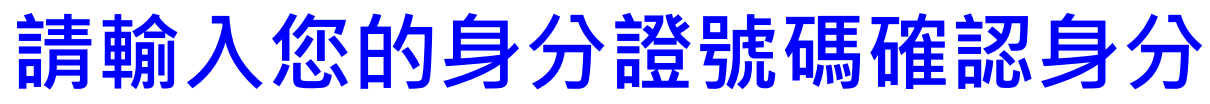

#### 輸入身分證號碼

| 目前無法識別身分 🛛 🔀                                           | 目前無法識別身分 🛛 🔀                                                           |
|--------------------------------------------------------|------------------------------------------------------------------------|
| 請輸入 身分證字號 進一步確認                                        | 請輸入 身分證字號 進一步確認                                                        |
| 由 Google 所提供的資訊無法識別您是否為電子書會<br>員或持有本館借閱證,請輸入身分證字號以供識別。 | 由 <b>臉書 FaceBook</b> 所提供的資訊無法識別您是否為<br>電子書會員或持有本館借閱證,請輸入身分證字號以<br>供識別。 |
| 待身分確認或註冊完成後,系統將為您完成帳號綁                                 | 待身分確認或註冊完成後,系統將為您完成帳號綁                                                 |
| 定,未來即可使用 Google 帳號密碼登入電子書服務                            | 定,未來即可使用 <b>臉書 FaceBook</b> 帳號密碼登入電                                    |
| 平台。                                                    | 子書服務平台。                                                                |
| 身分證字號                                                  | 身分證字號                                                                  |
|                                                        |                                                                        |
| 繼續 清除                                                  | 繼續清除                                                                   |

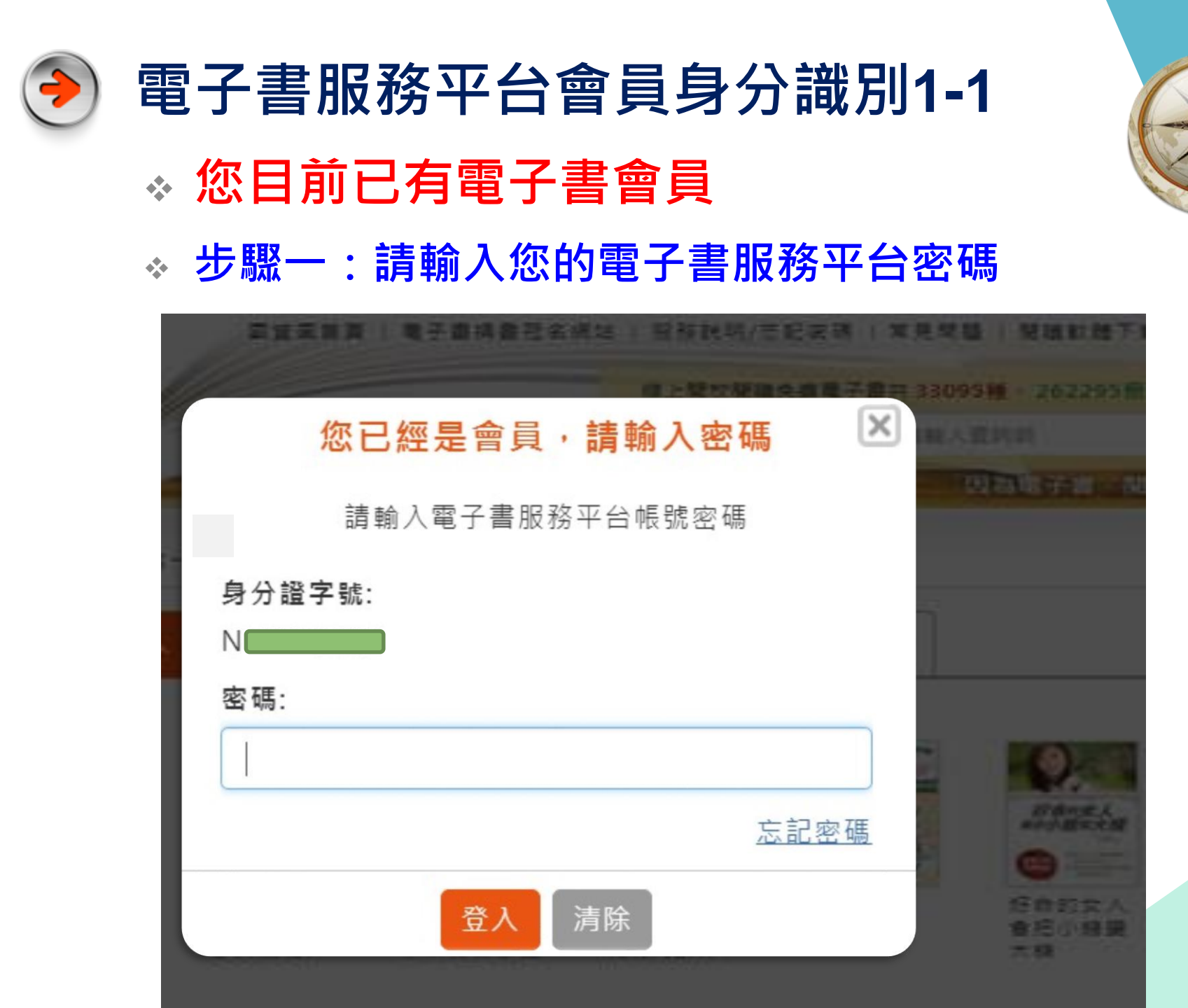

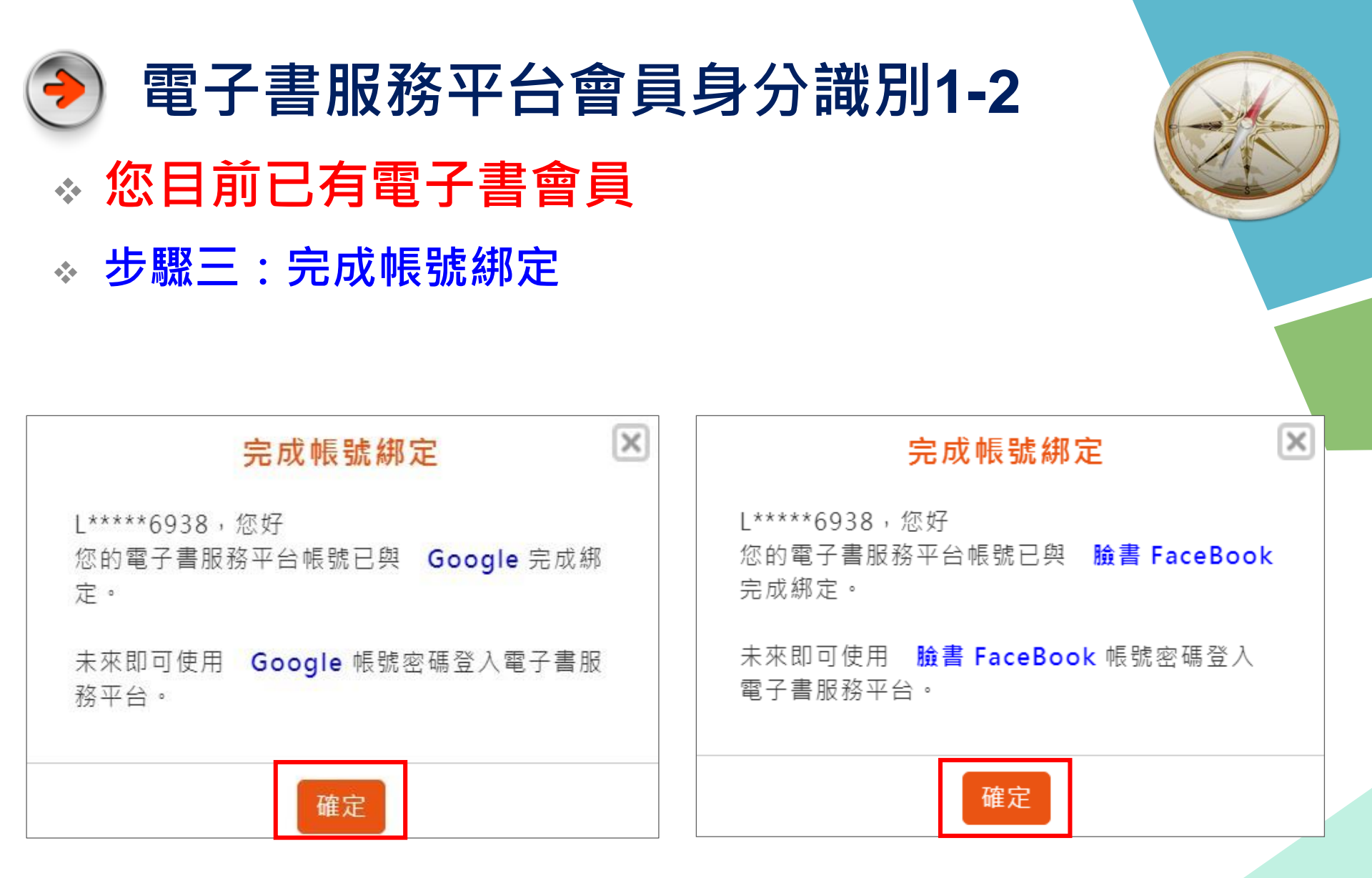

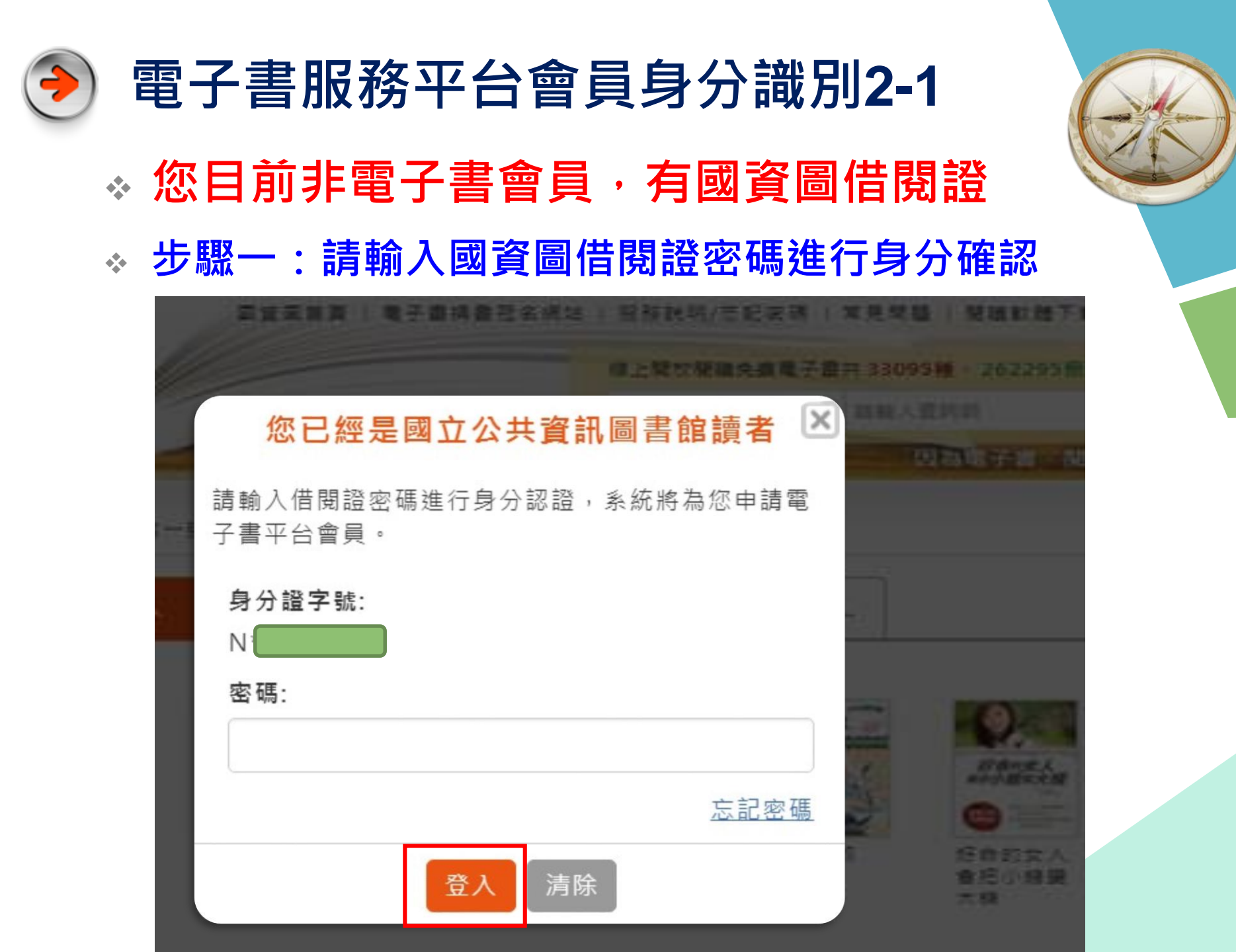

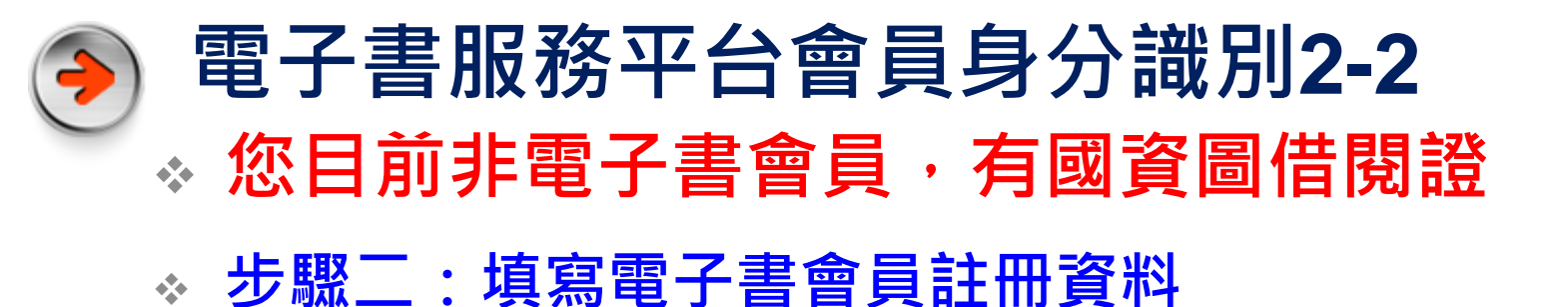

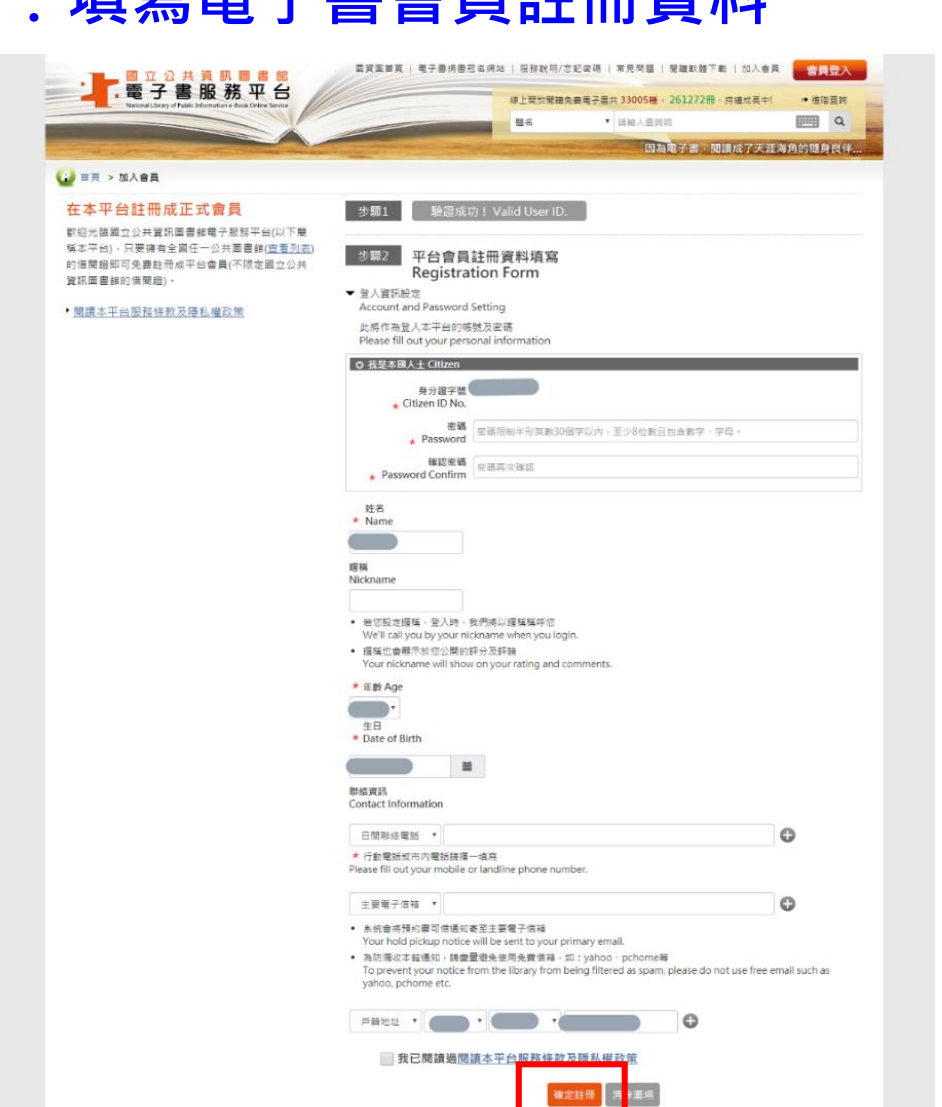

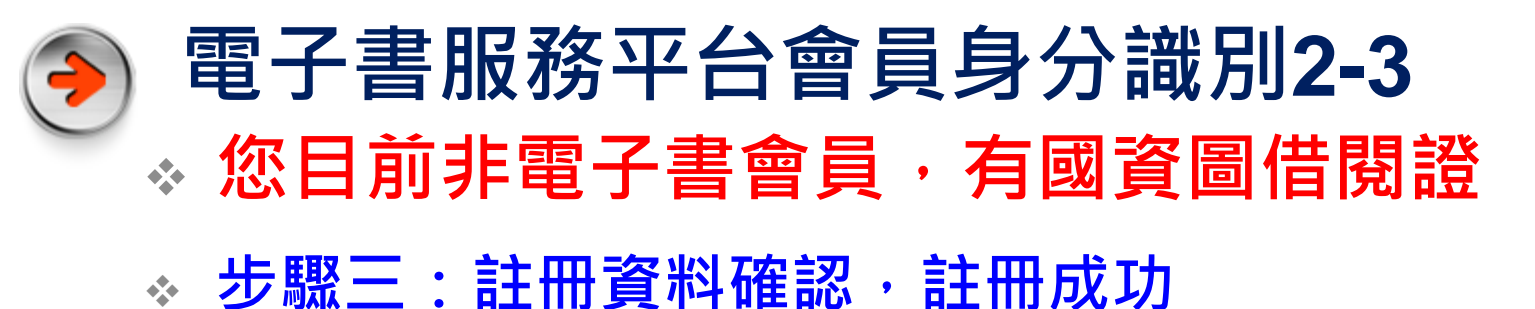

| 步驟1 驗證成功! Valid User ID.                               |           |  |
|--------------------------------------------------------|-----------|--|
| 步驟2 平台會員註冊資料填寫<br>Registration Form                    |           |  |
| 步驟3 註冊資料確認<br>Please confirm your personal information |           |  |
| 身分證字號                                                  |           |  |
| 姓名                                                     |           |  |
| 出生年月日                                                  |           |  |
| 聯絡資訊                                                   |           |  |
| 主要電子信箱                                                 | 灾要電子信箱    |  |
| 次要電子信箱                                                 | 次要電子信箱    |  |
| 戶籍地址                                                   |           |  |
|                                                        | 確定註冊 返回修改 |  |

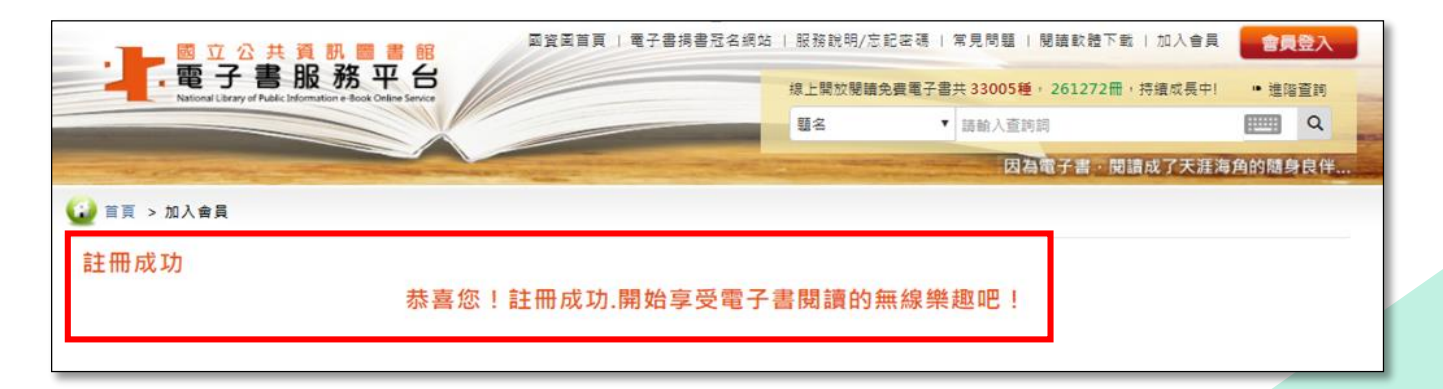

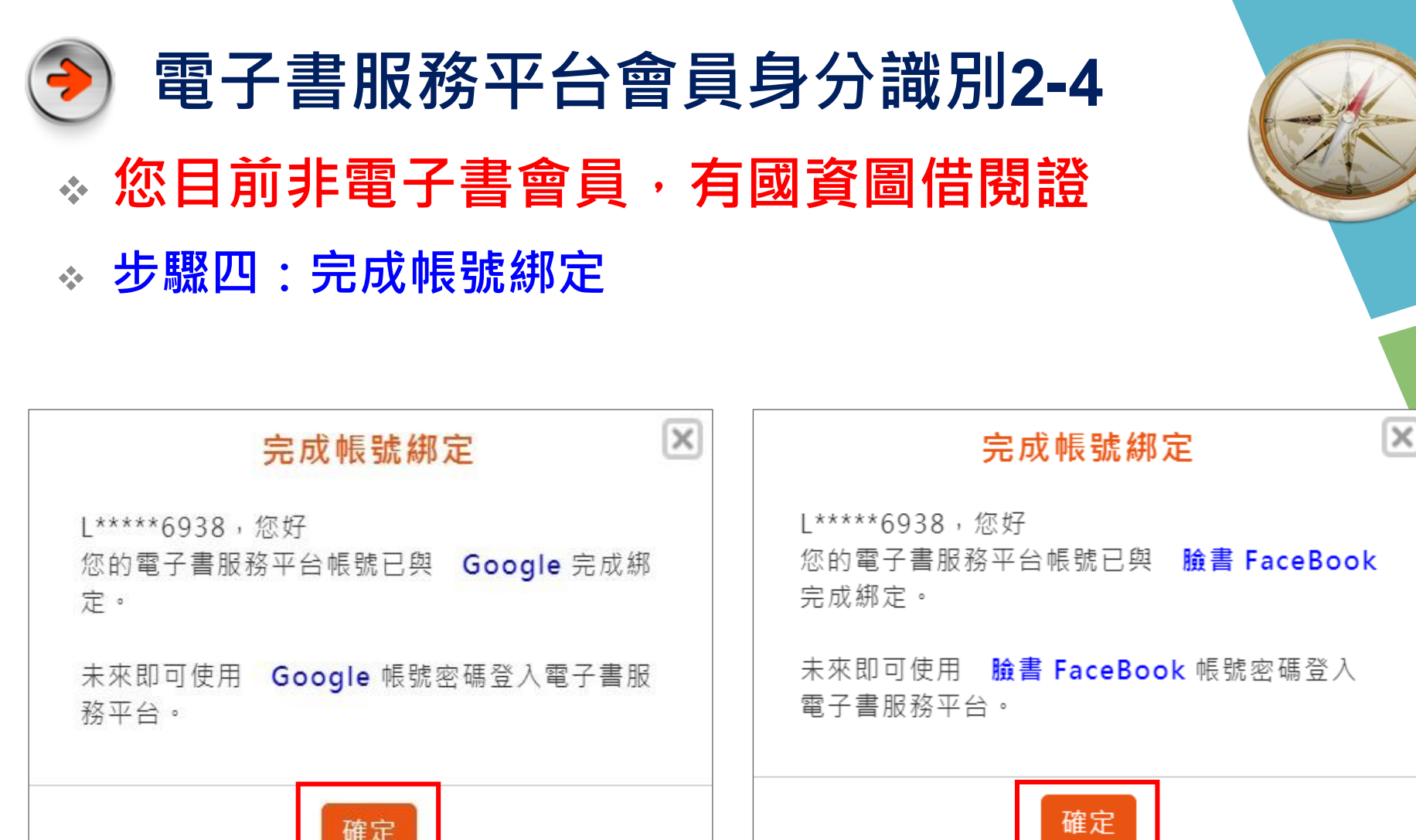

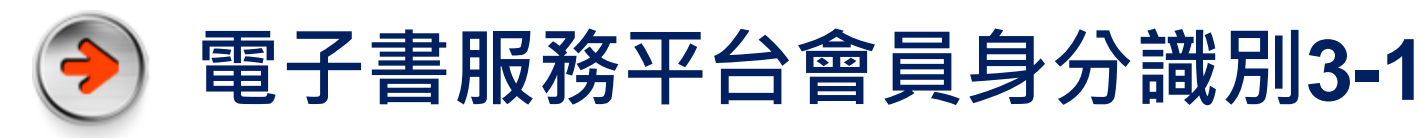

- ※ 您目前非電子書會員,有公共圖書館借閱證
- ✤ 步驟一:以縣市公共圖書館借閱證加入會員

步<mark>驟</mark>1

您持有的公共圖書館及證號是?

註冊本平台會員須持有國內任一所公共圖書館之有效借閱證,請先由館別下拉式選單選擇您的借閱證所屬館別

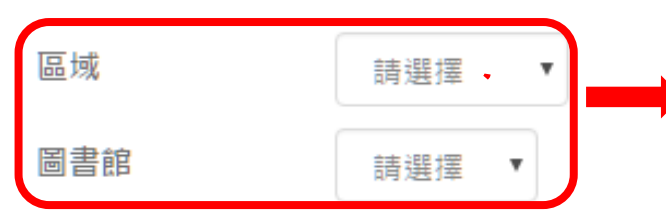

1.選擇「圖書館所在區域」 2.選擇您的 「借閱證所屬館別」

輸入圖書館借閱資料的證號及密碼

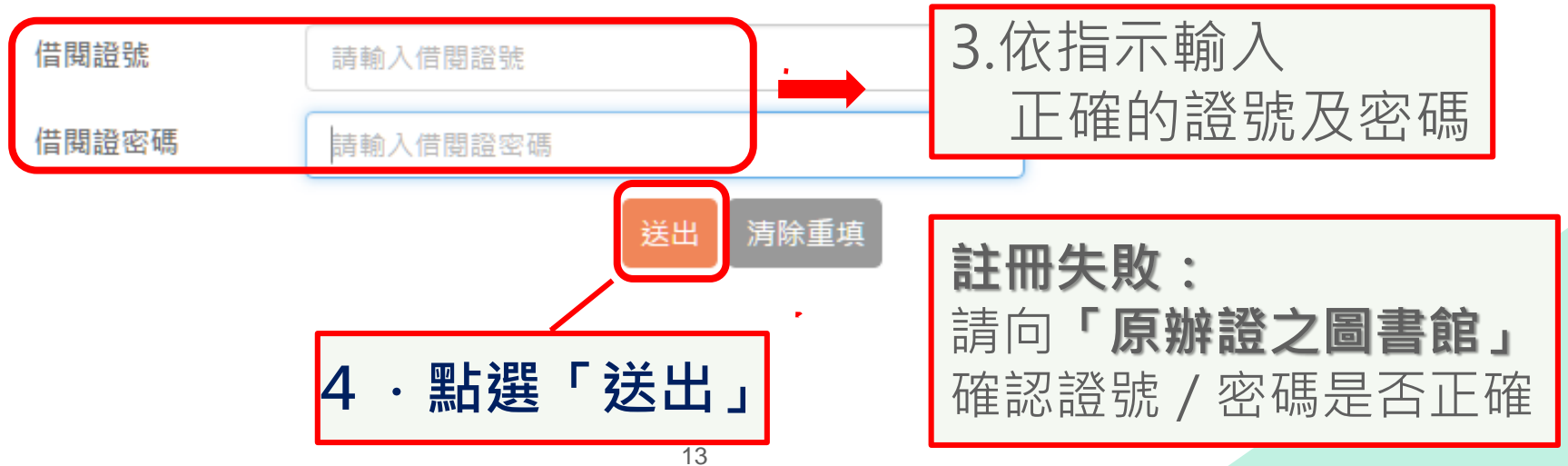

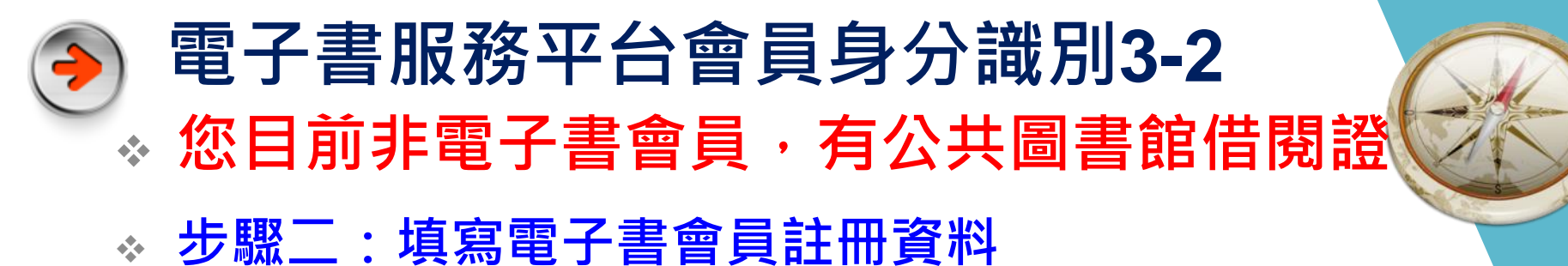

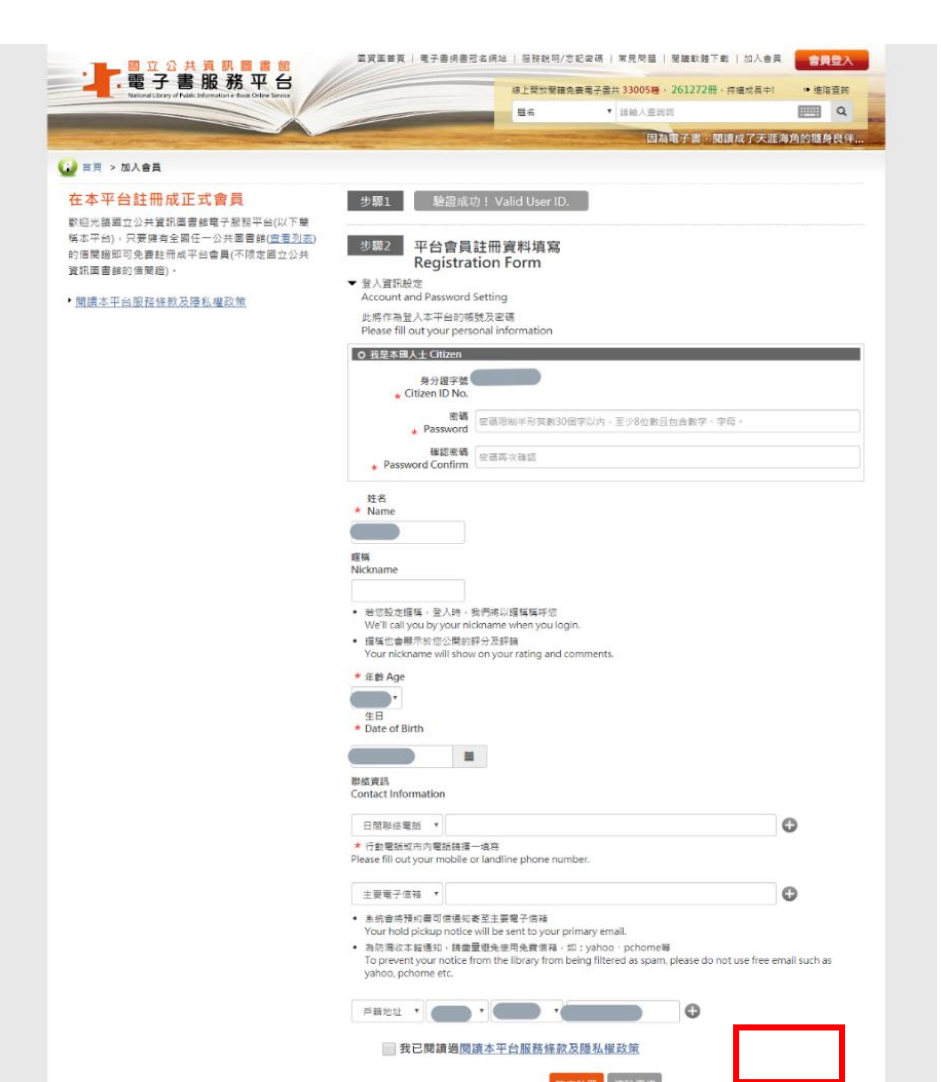

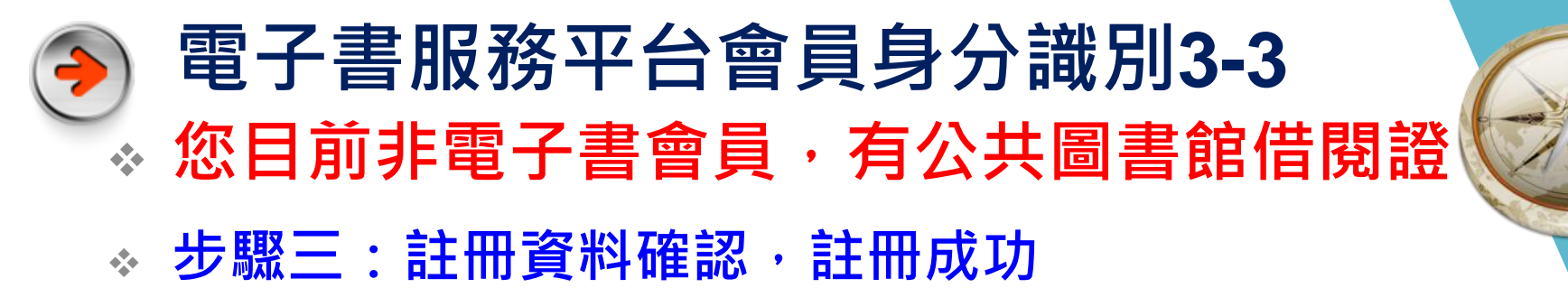

| 步驟1 驗證成功! Valid User ID.                               |           |  |
|--------------------------------------------------------|-----------|--|
| 步驟2 平台會員註冊資料填寫<br>Registration Form                    |           |  |
| 步驟3 註冊資料確認<br>Please confirm your personal information |           |  |
| 身分證字號                                                  |           |  |
| 姓名                                                     |           |  |
| 出生年月日                                                  |           |  |
| 聯絡資訊                                                   |           |  |
| 主要電子信箱                                                 | 次要電子信箱    |  |
| 次要電子信箱                                                 | 次要電子信箱    |  |
| 戶籍地址                                                   |           |  |
| ·                                                      | 確定註冊 返回修改 |  |

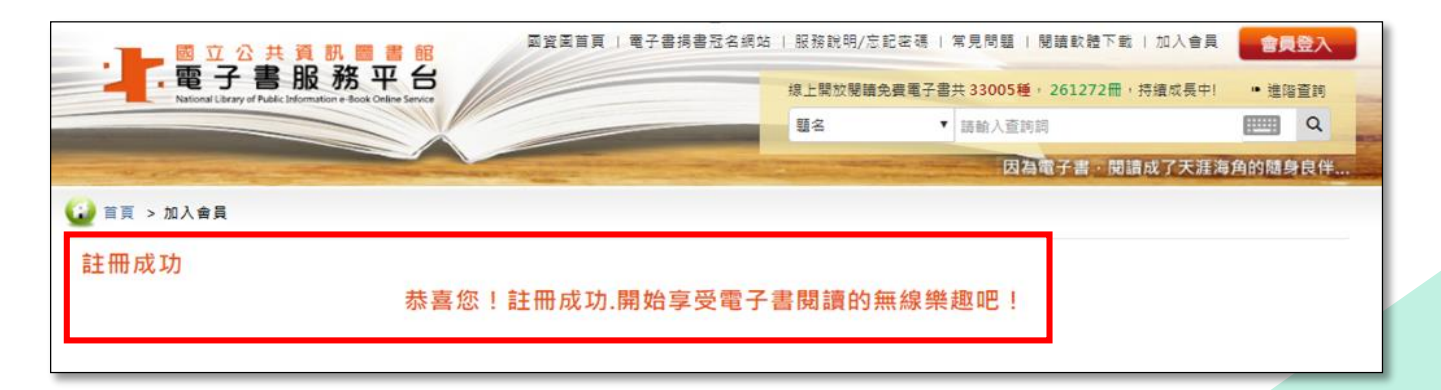

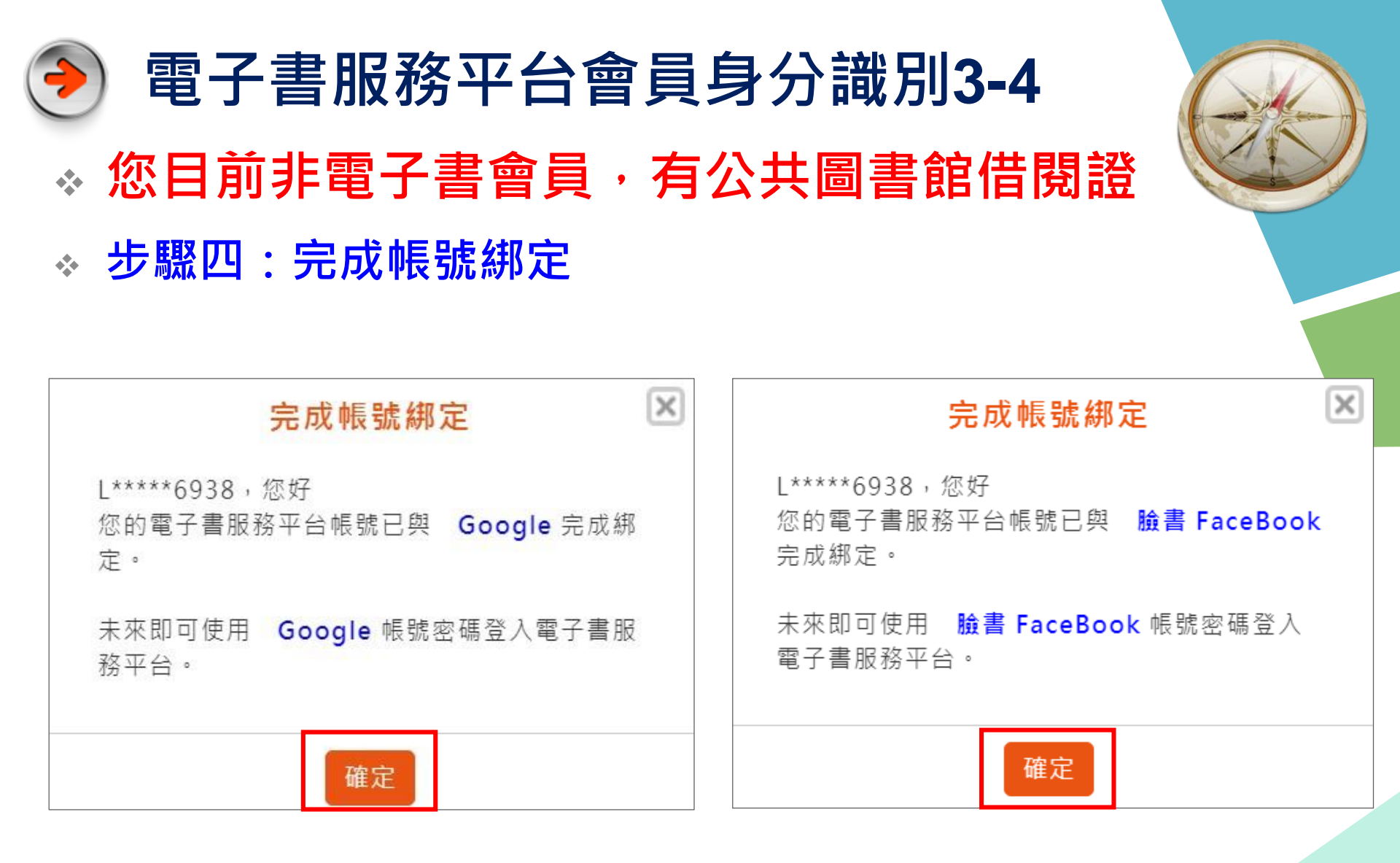

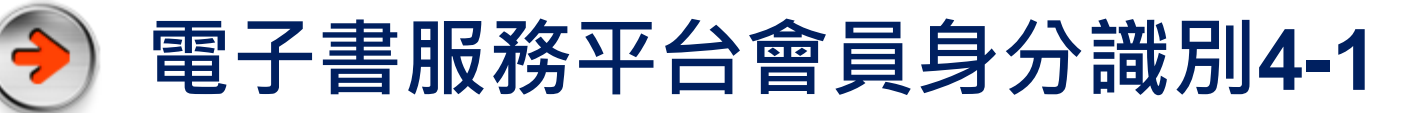

- ※ 您目前非電子書會員,無公共圖書館借閱證
- ◆ 步驟一:線上申辦國資圖「數位借閱證」
  - 1.線上填寫個人資料

https://tinyurl.com/y7gdpfvo

2.網路申辦送出後,請傳送身分證影像檔至

ecard@nlpi.edu.tw確認身分

- 3.本館受理後以E-mail回覆申辦結果,核准後即可開始使用
- 4.至電子書服務平台,使用Google或Facebook帳號進行帳 號綁定

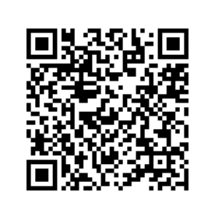

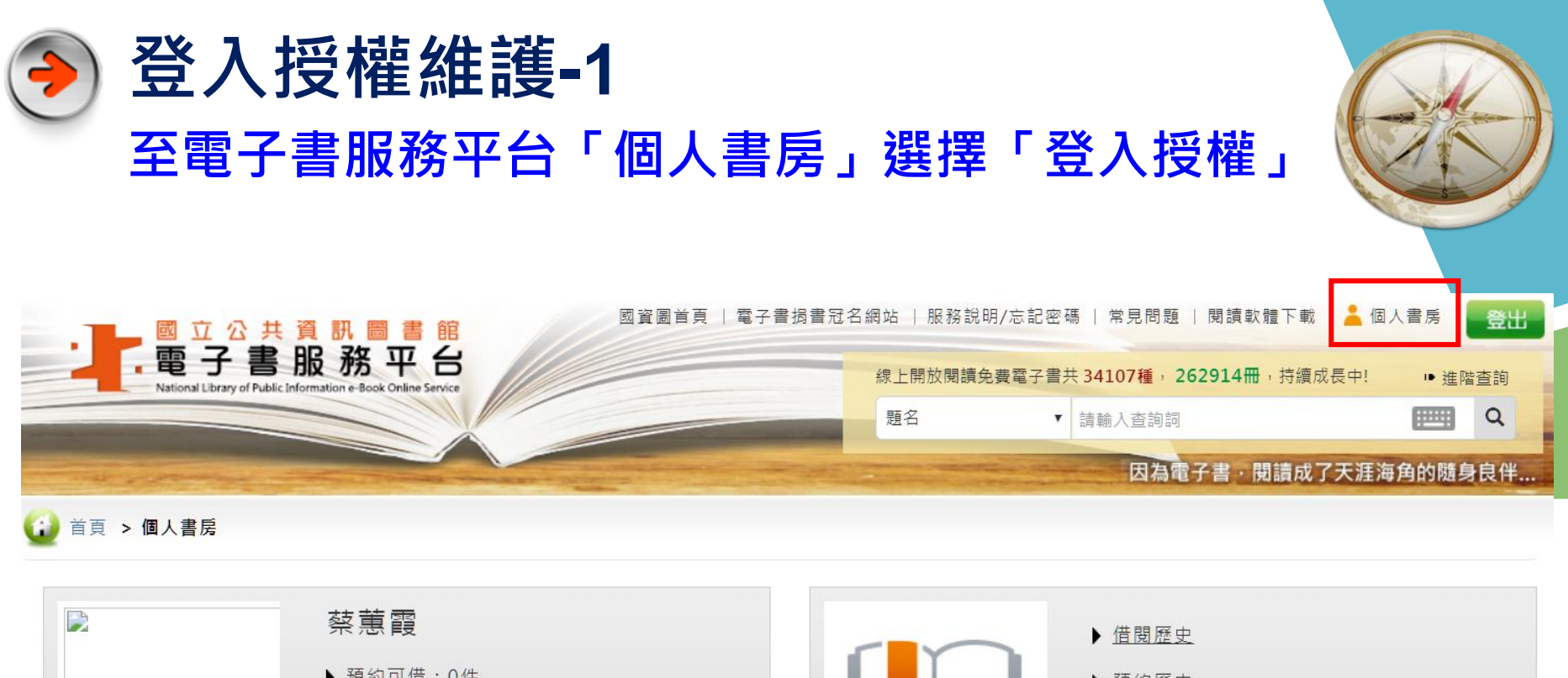

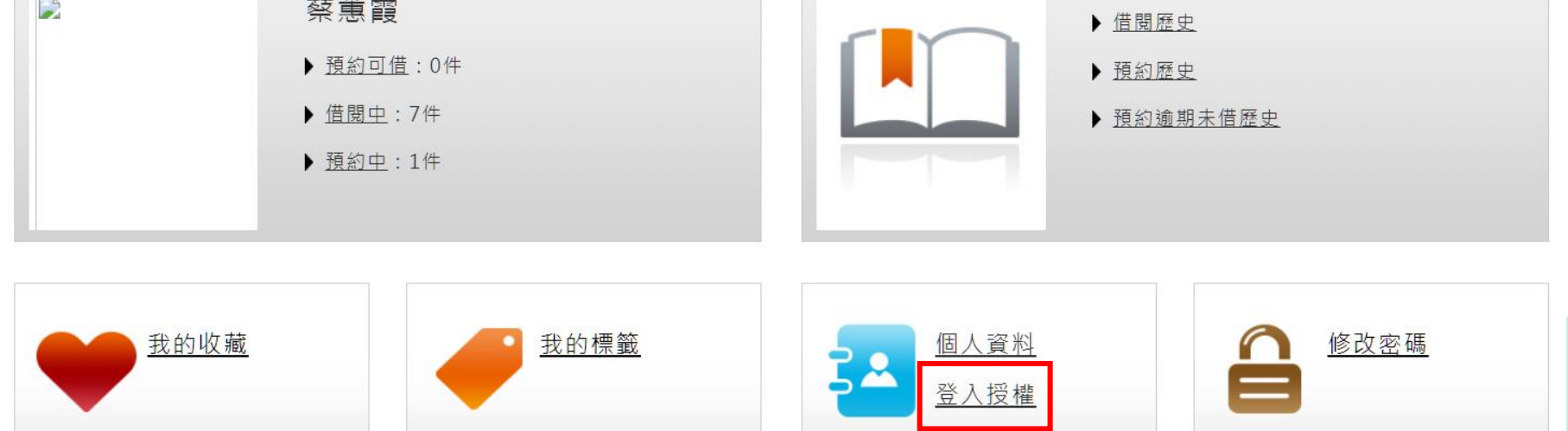

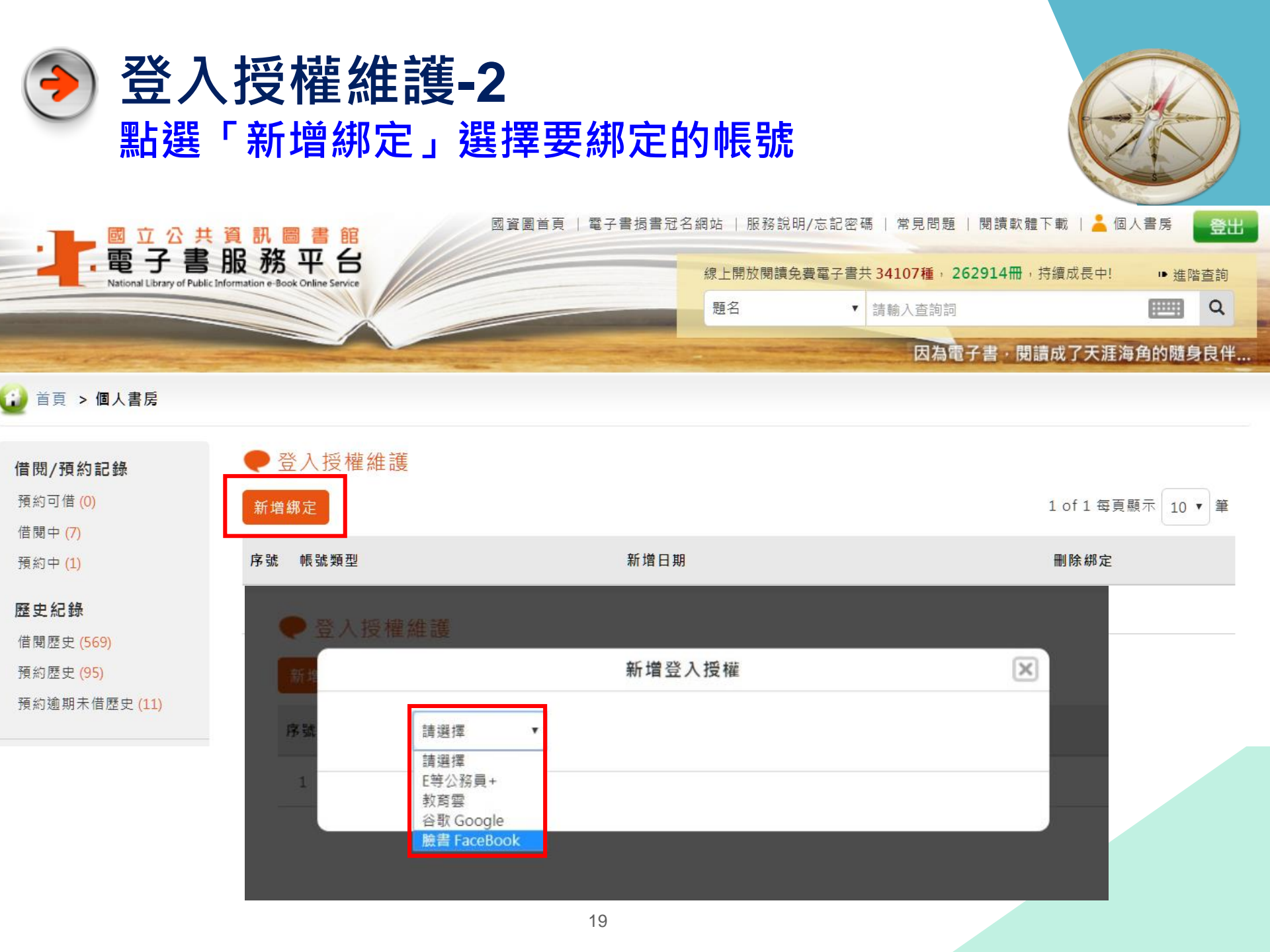

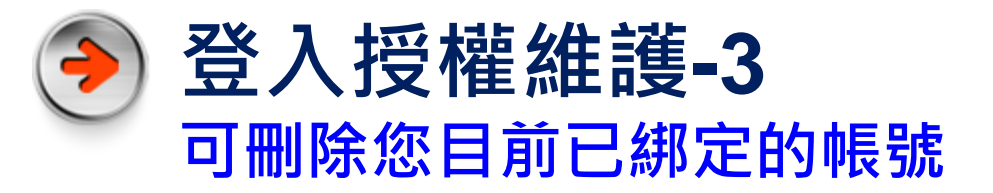

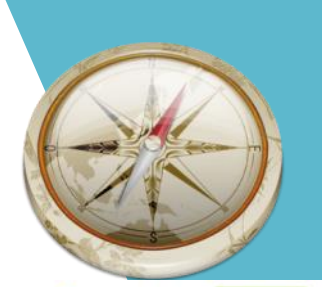

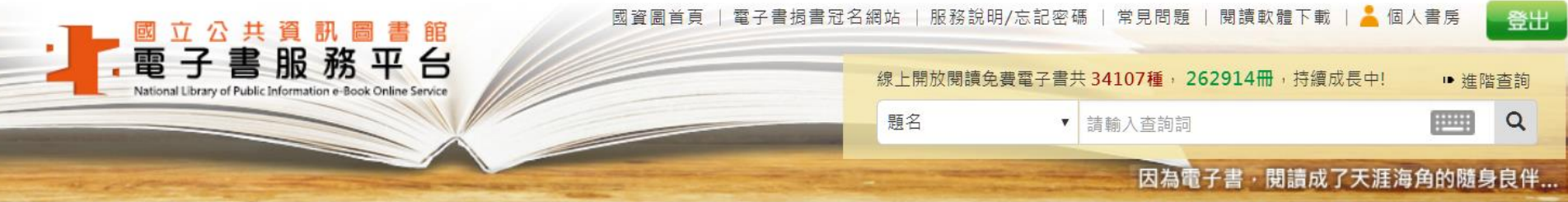

#### 👔 首頁 > 個人書房

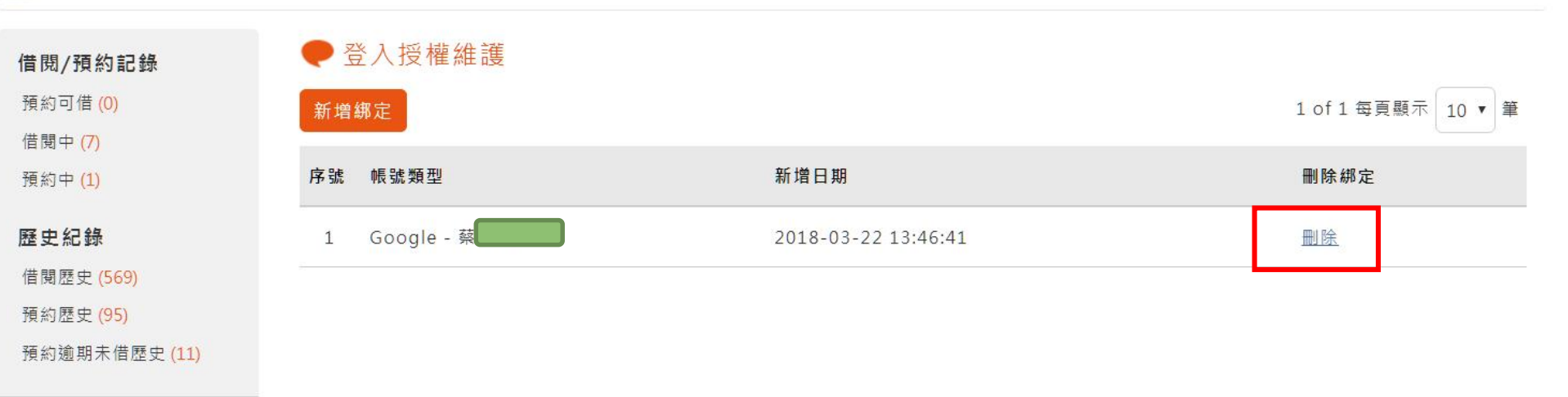